## <u>How to Endorse a Policy in InsureScan's Policy</u> <u>Admin System</u>

## **Beginning the Endorsement**

| A OProducer | r 🎸 Quote 🔍 Policy 💲 I | Payment 📑 Reports 📮 Doc Viewer                                                                                                    | 🛠 Setup 🛛 🚝 In Progress                                                               |                                                                                   | Enter Name or Number 🔎 🖽 🔍 🕚 |
|-------------|------------------------|----------------------------------------------------------------------------------------------------|---------------------------------------------------------------------------------------|-----------------------------------------------------------------------------------|------------------------------|
| insures     | can                    |                                                                                                    | A G LN G STAGING<br>G STAGING STAGING STAGING<br>A G LN G STAGING<br>A G LN G STAGING | TAGEN C STAGING<br>TAGING STAGING STAGING<br>STAGEN C STAGING<br>STAGEN C STAGING |                              |
| P           | olicy Search           |                                                                                                    |                                                                                       |                                                                                   |                              |
|             | Search Crite           | ria: <ul> <li>Policy # / Name  </li></ul> <li>Ins. Additional Additional Additiona Additional Additional Additional Additional Additional Additional Additional Additional Additional Additional Additional Additional Additional Additional Additional Additional Additional Additationa Additiona Additiona Additiona Addit</li> | ress 🔘 Phone                                                                          |                                                                                   |                              |
|             | Search F               | or: ENTER SEARCH CRITERIA                                                                                                    |                                                                                       |                                                                                   | Q Search                     |
|             | Policy Ty              | PERSONAL AUTO POLICIES                                                                                                    |                                                                                       |                                                                                   | ~                            |
|             | Line Optio             | ns: O Driver Name / Lic Num O Ve                                                                                                    | hicle VIN                                                                             |                                                                                   |                              |
|             |                        | Recent Policies Only                                                                                                    |                                                                                       |                                                                                   |                              |
|             | Total Policies (3)     |                                                                                                    |                                                                                       |                                                                                   |                              |
|             |                        |                                                                                                    | 🖲 🛞 Page: 1/1                                                                         |                                                                                   | 25 v per page                |
|             | Policy #               | ← Status                                                                                                    | Insured                                                                               | ¢ Address                                                                         | ¢ ¢                          |
|             | AL-GIS-0000100118-00   | 08/08/22 - 02/08/23                                                                                                    | Ins : BRENDA BONES                                                                    | 2151 BOSS AVE<br>CLIO AL 36017                                                    | AWAITING ESIGNATURE          |
|             | AL-GIS-0000100125-00   | 03/06/22 - 09/06/22                                                                                                    | Ins : BARTY CROUCH                                                                    | 789 TEST DR<br>WETUMPKA AL 36093                                                  |                              |
|             | AL-GIS-0000100131-00   | 08/17/22 - 02/17/23                                                                                                    | Ins : GINA QUOTE                                                                      | 45 TEST WAY<br>ALEX CITY AL 35010                                                 |                              |
|             |                        |                                                                                                    |                                                                                       |                                                                                   |                              |
|             |                        |                                                                                                    |                                                                                       |                                                                                   |                              |

To begin an endorsement, log on to the PAS and click Policy at the top of the screen. Enter the first two letters of the policy holder's first name and their last name, or the last four digits of the quote/policy number, in the search bar and click Search. Click on the correct policy number.

| insurescan       | aging STAGING STAGING<br>Aging STAGING STAGING<br>SING STAGING STAGING |                                           | E-Quote Pay | STAGING STAGING<br>STAGING STAGING<br>STAGING STAGING | LIN G STAGING STAGING<br>STAGING STAGING<br>LIN G STAGING |                                                 |
|------------------|------------------------------------------------------------------------|-------------------------------------------|-------------|-------------------------------------------------------|-----------------------------------------------------------|-------------------------------------------------|
| Policy Info      | BRENDA BON<br>2151 BOSS AVE CLIC                                       | <b>ES</b><br>), AL 36017   (496) 456-1516 |             |                                                       |                                                           | AL-GIS-0000100118-00<br>08/08/2022 - 02/08/2023 |
| Summary          | Personal Auto Poli                                                     | cy                                        |             |                                                       |                                                           |                                                 |
| Accounting       | Policy:<br>Status:                                                     | AL-GIS-0000100118-00<br>Bound             |             | Policy Term:<br>Rated State:<br>Tenure:               | 6 Month<br>AL<br>0 Vears                                  | triotr                                          |
| Status           | Expiration:                                                            | 02/08/2023                                |             | Claims Free:                                          | 0 Years                                                   |                                                 |
| Activity         | Last Endorsement:<br>Claims                                            | 08/17/2022 - Coverage Added               |             |                                                       |                                                           |                                                 |
| Customer Contact | No claims exist for this                                               | policy.                                   |             |                                                       |                                                           |                                                 |
|                  | Financial Summary                                                      |                                           |             |                                                       |                                                           |                                                 |
|                  | Total Prem / Fees / Th<br>Party:                                       | ird<br>\$721.00 + \$25.00 + \$0.00        |             | Last Pot Poud                                         |                                                           |                                                 |
|                  | Future/Renewal Term                                                    | ( <b>s</b> ): \$0.00                      |             | Last Fint Rova.                                       | N/A - N/A                                                 |                                                 |
|                  | Payment Plan:<br>Installments:                                         | Direct Bill 20% Down 5 Pay<br>5 Remaining |             | Method:<br>Acct:                                      | Insured Bill<br>Setup Recurring                           |                                                 |

The next screen is a break down of the policy's info. To begin the endorsement, click the E-Quote button at the top of the screen.

## **Endorsement Quote**

| E-Quote       | AL-GIS-0000100118-00 · Bound<br>BRENDA BONES · GATEWAY INSURANCE COMPANY · Personal Aut                              | 0                                                             | ×  |
|---------------|----------------------------------------------------------------------------------------------------|---------------------------------------------------------------|----|
| Policy        |                                                                                                    | ADDRESS - GARAGING ADDRESS CHANGE                             | •  |
| Insured       |                                                                                                    | AUTO DELETED<br>AUTO INFO CHANGE                              |    |
| Location      |                                                                                                    | AUTO SUBSTITUTE<br>AUTO SURCHARGE CHANGE<br>AUTO VIN# CHANGE  |    |
| Coverages     |                                                                                                    | BUSINESS USE VEHICLE<br>COVERAGE - ADDITIONAL EQUIPMENT ADDED |    |
| Drivers       |                                                                                                    | Reason not listed above.                                      |    |
| Vehicles      | Endorsement Date                                                                                                    | 06/18/2022                                                    |    |
| App Questions | Endorsement Description                                                                                              |                                                               |    |
|               |                                                                                                    | A                                                             |    |
|               |                                                                                                    |                                                               | 11 |
|               | Policy Information                                                                                                   |                                                               | 11 |
|               | Policy Term                                                                                                    | 6                                                             |    |
|               | Effective Date                                                                                                    | 8/8/2022                                                      |    |
|               | Expiration Date                                                                                                    | 2/8/2023                                                      |    |
|               |                                                                                                    |                                                               |    |
|               |                                                                                                    |                                                               |    |
|               | Please correct the missing or invalid information.<br>Endorsement Reason must be selected or Reason not Listed above | e checked and a description provided.                         |    |
|               |                                                                                                    |                                                               |    |
|               |                                                                                                    | Continue                                                      |    |

On first screen, you will choose the endorsement reason. If you cannot find the reason for the endorsement on the list highlighted in yellow, click the checkbox below and type the reason into the description box. Click Continue. You will then go through all the same screens as you do when you quote a policy. Change, add, or delete any of the information being endorsed, then click Acknowledge and Rate when you get to the App Questions screen (you will not be asked the app questions again).

|                                                                           | Decline Endorsement                                     | Process Endorsement Return to Policy                                                                                                    |                                         |
|---------------------------------------------------------------------------|---------------------------------------------------------|----------------------------------------------------------------------------------------------------|-----------------------------------------|
| INSURESCAN MGA, LLC                                                       |                                                         |                                                                                                    | Pending Endorsement Review<br>Q00001253 |
| Policy Coverages:<br>Bodily Injury<br>Property Damage<br>Medical Payments | \$25,000 / \$50,000<br>\$25,000 per accident<br>\$1,000 | Change in Premium:<br><b>\$1455.64</b><br>Above change in premium does not include:<br>Endorsement Fee: \$10.00<br>Details<br>Min. Required AP Down: \$39.13 *<br>Policy Payment Due: \$0.00<br>Total Due Now: \$39.13 * | Q00001253                               |
|                                                                           |                                                         | Estimated new installment amount: \$143.60 * This does not include an Installment Fee of \$6.00 Total Premium: \$866.64 @ Endorsement Date: 08/18/2022 Change Reason: Auto Added                                         |                                         |

After you click Rate, you will get a breakdown of the new Premium. If the Insured agrees, click Process Endorsement. If the Insured is unhappy with the new rate, Decline the Endorsement. Return to Policy if the Insured would like to leave the quote and come back to it at a later time.

## **Finishing the Endorsement**

|                 |    |             | Click a payme | ent amount | t or enter | er a differe | rent amoun | nt below. |  |  |  |                             |                            |                      |
|-----------------|----|-------------|---------------|------------|------------|--------------|------------|-----------|--|--|--|-----------------------------|----------------------------|----------------------|
| Payment Method: | СС | /BANK DRAFT |               |            |            |              |            |           |  |  |  |                             |                            | ~                    |
| Payment Amount: | \$ | 32.13       |               |            |            |              |            |           |  |  |  | Minimum<br>\$29.13          | In Full<br>\$145.64        | Other<br>\$          |
|                 |    |             |               |            |            |              |            |           |  |  |  | Applicable fe<br>Electronic | ees being cl<br>Payment Fe | harged:<br>e: \$3.00 |
|                 |    |             |               |            |            |              |            |           |  |  |  |                             |                            | Jevt »               |
|                 |    |             |               |            |            |              |            |           |  |  |  |                             | Ľ                          | VEXL »               |

If the Insured chooses to go ahead with the endorsement, they will need to make a payment. This process is the same as when you bind policies.

| GINA QUOTE<br>45 TEST WAY ALEX C                        | CITY, AL 35010   (546) 546-4546                            | AL-GIS-0000100131-00<br>08/17/2022 - 02/17/2023         |                                     |     |
|---------------------------------------------------------|------------------------------------------------------------|---------------------------------------------------------|-------------------------------------|-----|
| Policy:<br>Status:<br>Effective:<br>Expiration:         | AL-GIS-0000100131-00<br>Active<br>08/17/2022<br>02/17/2023 | Policy Term:<br>Rated State:<br>Tenure:<br>Claims Free: | 6 Month<br>AL<br>0 Years<br>0 Years | cov |
| Last Endorsement:<br>Claims<br>No claims exist for this | 08/18/2022 - Auto Added                                    |                                                         |                                     |     |

After completing the payment, you will be returned to the Policy Info page. The endorsement will now show in the top section of the page, listing the date and reason for the endorsement.

| GINA QUOTE<br>45 TEST WAY ALEX C                                           | ITY, AL 35010   (546) 546-4546                             | AL-GIS-0000100131-00<br>08/17/2022 - 02/17/2023         |                                     |         |
|----------------------------------------------------------------------------|------------------------------------------------------------|---------------------------------------------------------|-------------------------------------|---------|
| Personal Auto Polic                                                        | cy                                                         |                                                         |                                     |         |
| Policy:<br>Status:<br>Effective:<br>Expiration:                            | AL-GIS-0000100131-00<br>Active<br>08/17/2022<br>02/17/2023 | Policy Term:<br>Rated State:<br>Tenure:<br>Claims Free: | 6 Month<br>AL<br>0 Years<br>0 Years | COV COV |
| Last Endorsement:<br>Pending Endt:<br>Claims<br>No claims exist for this p | Eff: 08/18/2022 [View Quote]                               |                                                         |                                     |         |

If the Insured chooses to decide later, you will immediately be taken back to the policy info screen. The endorsement quote will show in the same spot as mentioned above. You may return to the quote and complete it by clicking View Quote.

| BRENDA BONE<br>2151 BOSS AVE CLIO,              | ES<br>, AL 36017   (496) 456-1516                         | AL-GIS-0000100118-00<br>08/08/2022 - 02/08/2023         |                                     |          |
|-------------------------------------------------|-----------------------------------------------------------|---------------------------------------------------------|-------------------------------------|----------|
| Personal Auto Polic                             | cy                                                        |                                                         |                                     |          |
| Policy:<br>Status:<br>Effective:<br>Expiration: | AL-GIS-0000100118-00<br>Bound<br>08/08/2022<br>02/08/2023 | Policy Term:<br>Rated State:<br>Tenure:<br>Claims Free: | 6 Month<br>AL<br>0 Years<br>0 Years | tion COV |
| Last Endorsement:<br>Claims                     | 08/17/2022 - Coverage Added                               |                                                         |                                     |          |
| No claims exist for this p                      | policy.                                                   |                                                         |                                     |          |

If you click Decline Endorsement, you will be brought back to the policy info page as well. The new endorsement will not be shown, and the area aforementioned will either be blank, or show the latest endorsement made prior to the one you just quoted.